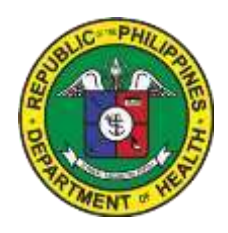

#### Republic of the Philippines DEPARTMENT OF HEALTH REGIONAL OFFICE NO. VII Osmeña Boulevard, Cebu City, 6000 Philippines

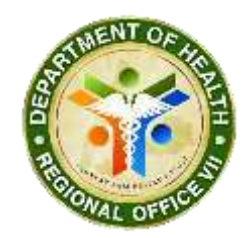

Regional Director's Office Tel. No. (032) 253-6355 Fax No. (032) 254-0109 Official Website <u>http://www.ro7.doh.gov.ph/Email</u> Address: <u>dohro7@gmail.com</u>

# **Payroll System's Manual**

## 1. Login

| DOHRO7 Payroll                                  |  |
|-------------------------------------------------|--|
| Sign in to start your session 06184 Remember Me |  |
| Sign in Sign in Sign in                         |  |

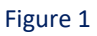

- User enters his/her ID number as LOGIN ID
- If user hasn't changed his PIN , the default value for PIN is 1234.
- See Figure 1

### 2. Payslip List

| Wencome, ASNAUL | D PANGCATAN | 6                                          | Bestion Information ar                                                                        | nd Communication Technolo | gy Unit Onle: 04/16/201 | u. |  |
|-----------------|-------------|--------------------------------------------|-----------------------------------------------------------------------------------------------|---------------------------|-------------------------|----|--|
|                 | 0           | Republic<br>Departy<br>HUMAN R<br>AND PAYE | c of the Philippines<br>nent of Health - Regiona<br>sources was accepted infor<br>out materia |                           |                         |    |  |
|                 | Payoff Lie  | 0                                          |                                                                                               |                           |                         |    |  |
|                 | Payro       | II List                                    |                                                                                               | 9.0                       |                         |    |  |
|                 | æ           | Firstname                                  | Lastname                                                                                      | Prom                      | Tis                     |    |  |
|                 | 0618        | ASNAUL                                     | PANGCATAN                                                                                     | 02/01/2014                | 02195/2018              |    |  |
|                 | 0010        | ASMAGE                                     | PANGCATAN                                                                                     | 01012018                  | 011052018               | 0  |  |
|                 |             |                                            |                                                                                               |                           |                         |    |  |
|                 |             |                                            |                                                                                               | 1.2                       |                         |    |  |

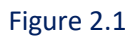

- After Logging in, you will be redirected to your list of Payslips.
- See Figure 2.1

| HINTE, ASNAULO PANGCATAN |                                                                                       | Section Information ar                                                                                                    | nd Communication Technology Unit                                                                                                    | Onte: 04/16/                                                                                                    | 2018                                                                                                    |
|--------------------------|---------------------------------------------------------------------------------------|----------------------------------------------------------------------------------------------------|----------------------------------------------------------------------------------------------------|----------------------------------------------------------------------------------------------------|----------------------------------------------------------------------------------------------------|
| 6                        | Republic<br>Departs<br>Human R                                                        | of the Philippines<br>nent of Health - Regiona<br>isolatis Managhert Mon<br>out mitted                                                                                                    |                                                                                                    |                                                                                                    |                                                                                                    |
| Paymenta                 | o                                                                                     |                                                                                                    |                                                                                                    | _                                                                                                    |                                                                                                    |
| Payro                    | II List                                                                               |                                                                                                    |                                                                                                    |                                                                                                    |                                                                                                    |
| Date that                | 107                                                                                   |                                                                                                    | 9.0                                                                                                    |                                                                                                    | CLICK HERE!                                                                                                    |
| ID ID                    | Firstname                                                                             | Lastname                                                                                                    | Prom                                                                                                    | n.                                                                                                    |                                                                                                    |
| 0618                     | ASNAUL                                                                                | PANGCATAN                                                                                                    | 02/01/22/48                                                                                                    | 30115/2018                                                                                                    |                                                                                                    |
| 0018                     | ASNAU                                                                                 | PANGCATAN                                                                                                    | 01010018                                                                                                    | 01/15/2018                                                                                                    | 0                                                                                                    |
|                          |                                                                                       |                                                                                                    | 1.2                                                                                                    |                                                                                                    |                                                                                                    |
|                          | O PANGCATAN<br>Pages Lin<br>Pages Lin<br>Date the<br>Date the<br>Date the<br>Date the | Paysettie     Population     Population     Po | O PANGCATAN       Resulting information at         Image: Comparison of the Philippines       Department of Huskin - Regional         Image: Comparison of Huskin - Regional       Resulting information of Huskin - Regional         Image: Comparison of Huskin - Regional       Resulting information of Huskin - Regional         Image: Comparison of Huskin - Regional       Resulting information         Image: Comparison of Huskin - Regional       Resulting information         Image: Comparison of Huskin - Regional       Resulting information         Image: Comparison of Huskin - Regional       Resulting information         Image: Comparison of Huskin - Regional       Resulting information         Image: Comparison of Huskin - Regional       Resulting information         Image: Comparison of Huskin - Regional       Resulting information         Image: Comparison of Huskin - Regional       Resulting information         Image: Comparison of Huskin - Regional       Resulting information         Image: Comparison of Huskin - Regional       Resulting information         Image: Comparison of Huskin - Regional       Resulting information         Image: Comparison of Huskin - Regional       Resulting information         Image: Comparison of Huskin - Regional       Resulting information         Image: Comparison of Huskin - Regional       Resulting informatin         Image: Com | O PANGCATAN     Republic of the Philippines<br>Department of Haziki: Regional Office VII       Physic Lin     Image: Contract of the Philippines       Physic Lin     Image: Contract of the Philippines       Physic Lin     Image: Contract of the Philippines       Physic Lin     Image: Contract of the Philippines       Physic Lin     Image: Contract of the Philippines       Physic Lin     Image: Contract of the Philippines       Physic Lin     Image: Contract of the Philippines       Physic Lin     Image: Contract of the Philippines       Physic Lin     Image: Contract of the Philippines       Image: Contract of the Philippines     Image: Contract of the Philippines       Image: Contract of the Philippines     Image: Contract of the Philippines       Image: Contract of the Philippines     Image: Contract of the Philippines       Image: Contract of the Philippines     Image: Contract of the Philippines       Image: Contract of the Philippines     Image: Contract of the Philippines       Image: Contract of the Philippines     Image: Contract of the Philippines       Image: Contract of the Philippines     Image: Contract of the Philippines       Image: Contract of the Philippines     Image: Contract of the Philippines       Image: Contract of the Philippines     Image: Contract of the Philippines       Image: Contract of the Philippines     Image: Contract of the Philippines       Image: Contra | O PANGCATAN     Republic of the Philippines<br>Department of Health Reportal Office VII       Physic Life     Image: Image: |

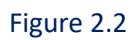

 By clicking the circled button, you can view/print the details of your payslip. - See Figure 2.2

| China a Diverse a | C.                                                                                                    |                                                                                                    | 0 - 0                    |
|-------------------|----------------------------------------------------------------------------------------------------|----------------------------------------------------------------------------------------------------|--------------------------|
| events            |                                                                                                    | 10                                                                                                    |                          |
|                   | To as<br>as 0<br>To be a<br>To are to a second as a second as a second as a second as a second as a second as a second as a second<br>to be a second as a second as a second as a second as a second as a second as a second as a second as a second<br>to be a second as a second as a second as a second as a second as a second as a second as a second as a second<br>to be a second as a second as a se                                                                                                    | Regulation of Polyapores,<br>the Application of the Application of the A                                                                                                    |                          |
|                   | River, Techny<br>River, Techny<br>Ri | San Contemport of the Contemport of the Contemport                                                                                                    |                          |
|                   | C.D. Looke<br>Adaptional<br>Adaptional<br>Control Control<br>Program<br>Statistication<br>Program<br>Statistication<br>Statistication<br>S                         | 0.000.000<br>10.000.000<br>1.000.00<br>1.000.00<br>4.000.00<br>4.000.000<br>4.000.000<br>4.000.000<br>4.00000<br>4.000000<br>4.000000<br>4 |                          |
|                   | Trafficial Units and contents<br>Trafficial Units and contents<br>Trafficial Units of Trafficial<br>Transmittic Strafficial<br>Transmittic Strafficial                                                                                                    | -teinen                                                                                                    |                          |
|                   |                                                                                                    |                                                                                                    | ©<br>•                   |
|                   | 11 4                                                                                                    |                                                                                                    | Carl of State Heat Straw |

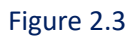

- After clicking the circled button, you can now print/view your payslip for that month.
- See Figure 2.3

## 3. Change PIN

| COMIN, ASNAULO PANGCAT | AN                     | Bection: Information ar                           | d Communication Technolo | gy Unit Ditte: 04/16/201 | 18 |  |
|------------------------|------------------------|---------------------------------------------------|--------------------------|--------------------------|----|--|
| 6                      | Republi                | ic of the Philippines<br>ment of Health - Regiona | I Office VII             |                          |    |  |
| Paget                  | AND PAY                | ROLL SYSTEM                                       |                          |                          |    |  |
| 122                    | Change PIN<br>Buys Out |                                                   | IERE                     |                          |    |  |
| Payr                   | oll List               |                                                   |                          |                          |    |  |
| Date                   | hange                  |                                                   | 9.3                      | 3                        |    |  |
|                        |                        |                                                   |                          |                          |    |  |
| ID                     | Firstneme              | Lastname                                          | From                     | To                       |    |  |
| 0018                   | ASNAUS                 | PANGCADAN                                         | 02/01/2018               | 02/15/2018               |    |  |
| otra                   | ASMAU                  | PANGCATAN                                         | 01/01/2018               | 01/15/2018               |    |  |
|                        |                        |                                                   |                          |                          |    |  |
|                        |                        |                                                   | .1-2                     |                          |    |  |
|                        |                        |                                                   |                          |                          |    |  |
|                        |                        |                                                   |                          |                          |    |  |

Figure 3.1

- If you want to change your PIN for security purposes, click the "Change PIN" under settings icon.
- See Figure 3.1

| Wellione ASNAULO PANGCATAN                    | Section Information and Communication Technology Unit 04/16/2018                                                                          |  |
|-----------------------------------------------|----------------------------------------------------------------------------------------------------|--|
| 00                                            | Republic of the Philippines<br>Department of Herath - Regional Office VII<br>HAMAN RESOURCES MANAGEMENT INFORMATION<br>AND ANYHOLS SYSTEM |  |
| Payed LM 0                                    |                                                                                                    |  |
| Change PIN<br>outrin<br>nee Pin<br>Cuntim PIN | Fill necessary fields                                                                                                    |  |
|                                               | SME.                                                                                                    |  |

Figure 3.2

- Fill up required fields before you click the encircle one.
- See Figure 3.2